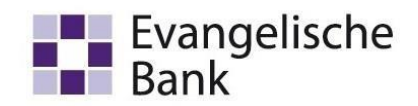

### Aufträge erfassen

1. Gehen Sie über die Registerkarte "Zahlungsverkehr" auf "Auftrag erfassen".

| al ₹                |                          | _                            |                                          | _                                                                         |                         |                    |                                                 |                                             |                 | Profi                    | i cash                                                                                         |
|---------------------|--------------------------|------------------------------|------------------------------------------|---------------------------------------------------------------------------|-------------------------|--------------------|-------------------------------------------------|---------------------------------------------|-----------------|--------------------------|------------------------------------------------------------------------------------------------|
| 目-                  | Kontoinfo                | ormationen                   | Zahlungsverke                            | Auslandszahlungsverkeh                                                    | r Datent                | ransfer            | Services                                        | Einstellungen                               |                 |                          |                                                                                                |
| Auftrag<br>erfassen | Aufträge F<br>pearbeiten | ällige Aufträge<br>bis heute | Termin- und<br>Daueraufträge<br>Aufträge | ☑ Kalkulatorische Aufträge ▼<br>☑ Manuelle Buchung<br>☑ Scheckeinreichung | Historische<br>Aufträge | Datei<br>erstellen | Wiederho<br>Stornierer<br>Dischen<br>SEPA-Datei | len<br>Zahlungsempfänger<br>und -pflichtige | Auftragsgruppen | Meldewesen<br>Stammdaten | <ul> <li>Mandate</li> <li>Gläubiger-Identifikationsnummern</li> <li>Vorbelegungen *</li> </ul> |

2. Im Anschluss öffnet sich die Eingabemaske für die Anlage des Zahlungsauftrags. Über das Auswahlfeld "Kontobezeichnung" können Sie das Abbuchungs- bzw. Gutschriftskonto wählen und über "Auftragsart" die gewünschte Zahlungsart (bspw. SEPA-Überweisung) auswählen.

| Kontokategorie K     | ontenfilter auswähle | en                  | $\sim$            |              |                      |
|----------------------|----------------------|---------------------|-------------------|--------------|----------------------|
| Kontobezeichnung E   | BL-Testkonto         |                     | >                 | Auftraggeber | Evangelische Bank eG |
| Auftragsgruppe       |                      |                     | ~                 | Kreditlinie  | 0,00 EUR             |
| Auftragsart S        | EPA-Überweisung      | V                   | na la instruction |              | 20                   |
| Zahlungsempfänger    |                      |                     | ~                 |              |                      |
| IBAN                 |                      |                     | ~                 |              |                      |
| BIC                  | 3                    |                     | 20 22             |              |                      |
| Kreditinstitut       |                      |                     |                   |              |                      |
| Brutto               |                      | 0,00 🖌 El           | JR                |              |                      |
| Skonto % / abs       | 0,00 🖌               | 0,00 🔽 EU           | JR                |              |                      |
| Zahlbetrag           |                      | 0,00 🖌 El           | JR                |              |                      |
| Verwendungsschlüssel | nicht verwenden      |                     | ~                 |              |                      |
| Ende-zu-Ende-Referen | z                    |                     | ~                 |              |                      |
| Verwendungszweck     |                      |                     | ~                 |              |                      |
|                      |                      |                     | $\sim$            |              |                      |
|                      |                      |                     | ~                 |              |                      |
|                      |                      |                     | ~                 |              |                      |
| Turnus               | e (einmalig)         | ~                   |                   |              |                      |
| Fälligkeit           | 25.11.2022           | ~                   |                   |              |                      |
|                      | bankverwaltet        | e terminierte Überw | eisung            |              |                      |
|                      |                      |                     |                   |              |                      |
| ▼ Weitere Daten      |                      |                     |                   |              |                      |

3. Bitte erfassen Sie nun alle erforderlichen Daten.

Profi cash Aufträge erfassen, bearbeiten und senden Team E-Business Telefon 0561 7887-4200 e-business@eb.de

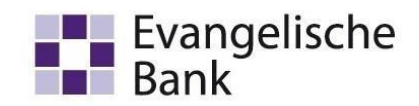

Nach Eingabe der IBAN generieren sich BIC und Kreditinstitut automatisch. Der Zahlbetrag generiert sich aus Ihrer Eingabe im Feld "Brutto" abzüglich des Werts in "Skonto". Optional können Sie im Feld "Verwendungsschlüssel" die Verwendung auswählen. Die Verwendung ist eine Art Textschlüssel und empfiehlt sich vor allem bei Gehaltszahlungen. Sie ersetzt nicht den Verwendungszweck.

| Kontokategorie     | Kontenfilter aus | vählen             |     | ~         |   |               |           |                            |
|--------------------|------------------|--------------------|-----|-----------|---|---------------|-----------|----------------------------|
| Kontobezeichnung   | EBL-Testkonto    |                    |     | ~         |   | Auftraggeber  | Evangelis | c <mark>h</mark> e Bank eG |
| Auftragsgruppe     |                  |                    |     | ~         |   | Kreditlinie   | 0,00 EUF  | 2                          |
| Auftragsart        | SEPA-Überweisu   | ng 🗸               | 6   |           |   |               |           |                            |
|                    |                  |                    |     |           |   |               |           | -                          |
| Zahlungsempfänge   | Kirchenkreis     | KCG                |     |           | ~ |               |           |                            |
| IBAN               | DE59 5206 (      | 410 0100 0021 6    | D   |           | ~ |               |           |                            |
| BIC                | GENODEF18        | К1                 |     |           |   |               |           |                            |
| Kreditinstitut     | Evangelisch      | e Bank Kassel      |     |           |   |               |           |                            |
| Brutto             |                  | 25.00              |     | FUR       | _ |               |           |                            |
| Skonto % / abs     | 0.00             | 0.00               | ~   | FUR       |   |               |           |                            |
| Zahlbetrag         | 0,00             | 25.00              | >   | EUR       |   |               |           |                            |
| Verwendungsschlüse | sel nicht verwei | iden               |     | LON       | ~ |               |           |                            |
| Ende-zu-Ende-Refer | enz              | destruit           |     |           | ~ |               |           |                            |
| Verwendungszweck   | Anzahlung        | Gutachten BT-231   | 2   |           | ~ |               |           |                            |
| _                  |                  |                    |     |           | ~ |               |           |                            |
|                    |                  |                    |     |           | ~ |               |           |                            |
|                    |                  |                    |     |           | ~ |               |           |                            |
| Turnus             | e (einmalio      | ~                  |     |           |   |               |           |                            |
| Fälliokeit         | 28.11.2022       | ~                  |     |           |   |               |           |                            |
| , angler           | bankverw         | altete terminierte | Übe | erweisund | 1 |               |           |                            |
|                    |                  |                    |     |           | 1 |               |           |                            |
| ▼ Weitere Dater    | 1                |                    |     |           |   |               |           |                            |
|                    |                  |                    |     |           |   |               |           |                            |
|                    |                  |                    |     |           |   |               |           |                            |
|                    |                  |                    |     |           |   |               |           |                            |
|                    |                  |                    |     |           |   |               |           |                            |
|                    |                  |                    |     |           |   |               |           |                            |
|                    |                  |                    |     |           |   |               |           |                            |
|                    |                  |                    |     |           |   |               |           |                            |
|                    |                  |                    |     |           |   | Manager Barra | Carthere  |                            |

Profi cash Aufträge erfassen, bearbeiten und senden Team E-Business Telefon 0561 7887-4200 e-business@eb.de

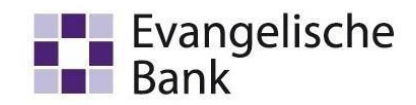

4. Gehen Sie nach Befüllung der Maske auf "Speichern", damit der gewünschte Auftrag erstellt wird.

| Kontokategorie     | Kontenfilter ausv | vählen                      | ~      |                |                      |
|--------------------|-------------------|-----------------------------|--------|----------------|----------------------|
| Kontobezeichnung   | EBL-Testkonto     |                             | ~      | Auftraggeber   | Evangelische Bank eG |
| Auftragsgruppe     |                   |                             | ~      | Kreditlinie    | 0,00 EUR             |
| Auftragsart        | SEPA-Überweisu    | ng 🗸                        |        |                |                      |
| 5                  |                   |                             |        |                |                      |
| Zahlungsempfänge   | r Kirchenkreis    | KCG                         | $\sim$ |                |                      |
| IBAN               | DE59 5206 0       | 410 0100 0021 60            | >      |                |                      |
| BIC                | GENODEF1E         | K1                          |        |                |                      |
| Kreditinstitut     | Evangelische      | Bank Kassel                 |        |                |                      |
| Brutto             |                   | 25,00 🗸 EUR                 |        |                |                      |
| Skonto % / abs     | 0,00 🗸            | 0,00 🔽 EUR                  |        |                |                      |
| Zahlbetrag         |                   | 25,00 🔽 EUR                 |        |                |                      |
| Verwendungsschlüss | sel nicht verwer  | iden                        | ~      |                |                      |
| Ende-zu-Ende-Refer | enz               |                             | ~      |                |                      |
| Verwendungszweck   | Anzahlung G       | Gutachten BT-2312           | ~      |                |                      |
|                    |                   |                             | ~      |                |                      |
|                    |                   |                             | ~      |                |                      |
|                    |                   |                             | ~      |                |                      |
| Turnus             | e (einmalig)      | ~                           |        |                |                      |
| Fälligkeit         | 28.11.2022        | ~                           |        |                |                      |
|                    | bankverw          | altete terminierte Überwei: | sung   |                |                      |
|                    |                   |                             |        |                |                      |
| ▼ Weitere Dater    | n                 |                             |        |                |                      |
|                    |                   |                             |        |                |                      |
|                    |                   |                             |        |                |                      |
|                    |                   |                             |        |                |                      |
|                    |                   |                             |        |                |                      |
|                    |                   |                             |        |                |                      |
|                    |                   |                             |        |                |                      |
|                    |                   |                             |        |                |                      |
|                    |                   | Sammalracha                 | una    | Massenaufträge | Speichern Reenden    |

Profi cash Aufträge erfassen, bearbeiten und senden Team E-Business Telefon 0561 7887-4200 e-business@eb.de

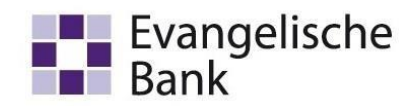

### Aufträge bearbeiten

1. Gehen Sie über die Registerkarte "Zahlungsverkehr" auf "Auftrag bearbeiten".

| al Ŧ                  |                        | _                             |                                          | _                            |                         |                    |                                                  |                                      |                 | Profi                    | cash                                                           |
|-----------------------|------------------------|-------------------------------|------------------------------------------|------------------------------|-------------------------|--------------------|--------------------------------------------------|--------------------------------------|-----------------|--------------------------|----------------------------------------------------------------|
| - 1                   | Kontoin                | formationen                   | Zahlungsverkeh                           | Auslandszahlungsverkeh       | r Datent                | ransfer            | Services                                         | Einstellungen                        |                 |                          |                                                                |
| Auftrag<br>erfassen b | Aufträge<br>bearbeiten | Fällige Aufträge<br>bis heute | Termin- und<br>Daueraufträge<br>Aufträge | E Kalkulatorische Aufträge 🔹 | Historische<br>Aufträge | Datei<br>erstellen | Wiederhol<br>Stornieren<br>Dischen<br>SEPA-Datei | Zahlungsempfänger<br>und -pflichtige | Auftragsgruppen | Meldewesen<br>Stammdaten | Mandate<br>Gläubiger-Identifikationsnummern<br>Vorbelegungen * |

2. In der Übersicht sehen Sie alle erfassten Aufträge, für die noch kein Job erstellt wurde, d.h. die noch nicht ausgeführt sind. Sie können den gewünschten Auftrag markieren durch Anklicken und

| board × Zahlungsa        | uftrag anlegen 🔀 Zahlu          | ingsaufträge ×                |                      |                         |                     |                  |          |             |                                             |                       |
|--------------------------|---------------------------------|-------------------------------|----------------------|-------------------------|---------------------|------------------|----------|-------------|---------------------------------------------|-----------------------|
| tueller Filter: Kein ges | peicherter Filter ausgewäh      | nlt 🔽 Löschen                 | Speichern            |                         |                     |                  |          |             |                                             |                       |
| Ziehen Sie eine Spaltenü | berschrift in diesen Bereich, i | um nach dieser Spalte zu grup | opieren              |                         |                     |                  |          |             |                                             |                       |
| Laufende Nummer          | Auftragsgruppe                  | Kontobezeichnung              | Name Zahlungspf./-em | IBAN Zahlungspf./-empf. | Verwendungszweck    | Тур              | Turnus   | Za          | hlbetrag Währung Fa                         | illig am              |
| -                        | 4 <b>0</b> ¢                    | *@c                           | *@c                  | n@c                     | n@c                 | n 🗖 c            | a@c      | -           |                                             |                       |
|                          |                                 | EBL-Testkonto                 | Kirchenkreis KCG     | DE59 5206 0410 0100     | Anzahlung Gutachten | SEPA-Überweisung | einmalig |             | 25,00 EUR 2                                 | 3.11.2022             |
|                          |                                 |                               |                      |                         |                     |                  |          |             |                                             |                       |
|                          |                                 |                               |                      |                         |                     |                  |          |             |                                             |                       |
|                          |                                 |                               |                      |                         |                     |                  |          |             |                                             |                       |
|                          |                                 |                               |                      |                         |                     |                  |          |             |                                             |                       |
|                          |                                 |                               |                      |                         |                     |                  |          |             |                                             |                       |
|                          |                                 |                               |                      |                         |                     |                  |          |             |                                             |                       |
|                          |                                 |                               |                      |                         |                     |                  |          |             |                                             |                       |
|                          |                                 |                               |                      |                         |                     |                  |          |             |                                             |                       |
|                          |                                 |                               |                      |                         |                     |                  |          |             |                                             |                       |
|                          |                                 |                               |                      |                         |                     |                  |          |             |                                             |                       |
|                          |                                 |                               |                      |                         |                     |                  |          |             |                                             |                       |
|                          |                                 |                               |                      |                         |                     |                  |          |             |                                             |                       |
|                          |                                 |                               |                      |                         |                     |                  |          |             |                                             |                       |
|                          |                                 |                               |                      |                         |                     |                  |          |             |                                             |                       |
|                          |                                 |                               |                      |                         |                     |                  |          |             |                                             |                       |
|                          |                                 |                               |                      |                         |                     |                  |          |             |                                             |                       |
| Inzahl Aufträge: 1       |                                 |                               |                      |                         |                     |                  |          |             | Summe Lastschriften:<br>Summe Überweisunger | 0,00 EU               |
|                          |                                 |                               |                      |                         |                     |                  |          | Neu anlegen | Bearbeiten Löschen                          | Drucken und Exportien |
|                          | diesen da                       | ann Bearb                     | eiten oder I         | öschen                  |                     |                  |          |             |                                             |                       |
|                          |                                 | Deal D                        |                      |                         |                     |                  |          |             |                                             |                       |

 Mit einem Klick auf "Bearbeiten" öffnet sich die Maske für "Zahlungsauftrag anlegen" in den Anpassungen vorgenommen werden können und dann über "Speichern" bestätigt (Genauere Infos s. Auftrag erfassen).

Profi cash Aufträge erfassen, bearbeiten und senden Team E-Business Telefon 0561 7887-4200 e-business@eb.de

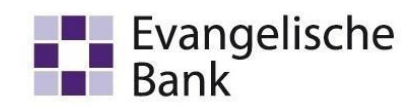

#### Aufträge senden

1. Gehen Sie über die Registerkarte "Datentransfer" auf "Job erstellen" und dann in dem geöffneten Dropdown Menü auf "Zahlungsverkehr senden" (Achtung! Unterscheidung EBICS und HBCI bei Zahlungsverkehr senden berücksichtigen).

| 11 -                                 |                  |                      |                                     |                                                     |                                        |                                                  |
|--------------------------------------|------------------|----------------------|-------------------------------------|-----------------------------------------------------|----------------------------------------|--------------------------------------------------|
| Kontoinformationen Z                 | ahlungsver       | kehr Ausla           | indszahlungsverkehr                 | Datentransfer                                       | Services Einstellu                     | ungen                                            |
| Job<br>stellen • unterschreiben •    | tragung<br>ihren | Datei<br>freigeben • | Import-/Export-<br>Beschreibungen a | → Export<br>Import Export<br>usführen • ausführen • | Rückgabefähige<br>Lastschriften verwal | Handy Daten Finanzgruppe<br>ten aufladen abrufen |
| -BCI-Job erstellen                   | agung            | Dateifreigaben       | Impor                               | rt / Export                                         |                                        | Sonstiges                                        |
| 🖥 Zahlungsverkehr senden             |                  | × Dashbo             | ard ×                               |                                                     |                                        |                                                  |
| 🖁 Auslandszahlungsverkehr senden     |                  | Fällic               | ae Aufträge (H                      | eute)                                               |                                        |                                                  |
| Umsätze abholen                      |                  | Fällig a             | m 🔻                                 | Kontobezeichnung                                    |                                        | Zahlungsempfänger/-pflichtige                    |
| 🕌 Elektronische Kontoauszüge abholer | 1                | =                    |                                     | REC                                                 |                                        | 40c                                              |
| Daten FinanzGruppe abholen           |                  | 29.11.2              | 022                                 | EBL-Testkonto                                       |                                        | Kirchenkreis KCG                                 |
| Devisenkurse abholen                 |                  |                      |                                     |                                                     |                                        |                                                  |
| 🔆 Statusprotokoll abholen            | P)               |                      |                                     |                                                     |                                        |                                                  |
| IBCI-Job für externe Datei erstellen |                  |                      |                                     |                                                     |                                        |                                                  |
| Externe SEPA-XML-Datei senden        |                  |                      |                                     |                                                     |                                        |                                                  |
| kterne DTAZV-Datei senden            |                  |                      |                                     |                                                     |                                        |                                                  |
| BICS-Job erstellen                   |                  |                      |                                     |                                                     |                                        |                                                  |
| Zahlungsverkehr senden               |                  |                      |                                     |                                                     |                                        |                                                  |
| Auslandszahlungsverkehr senden       |                  |                      |                                     |                                                     |                                        |                                                  |
| Umsätze abholen                      |                  |                      |                                     |                                                     |                                        |                                                  |
| BICS-Job für externe Datei erstellen |                  |                      |                                     |                                                     |                                        |                                                  |
| 🖟 Externe SEPA-XML-Datei senden      |                  |                      |                                     |                                                     |                                        |                                                  |
| 🐺 Externe DTAZV-Datei senden         |                  |                      |                                     |                                                     |                                        |                                                  |
| 🔀 Datei Senden/Holen                 |                  |                      |                                     |                                                     |                                        |                                                  |

Profi cash Aufträge erfassen, bearbeiten und senden Team E-Business Telefon 0561 7887-4200 e-business@eb.de

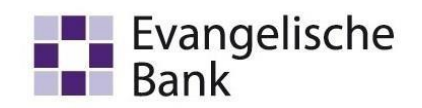

2. In der folgenden Übersicht markieren Sie bitte Ihr gewünschtes Gutschrifts- bzw. Belastungskonto.

Des Weiteren können Sie in den Vorgaben nach Aufträgen filtern und diese auch sortieren. Zusätzlich können Sie das Fälligkeitsdatum anpassen.

Optional können Sie noch ein Ausführungsdatum bei der Bank angeben, an dem die ZV-Datei letztendlich beim Kreditinstitut ausgeführt werden soll.

Sind Sie mit Ihren Eingaben fertig gehen Sie auf "ZV-Job erstellen".

|                                                                                                    |                                                                              | ZV-Job für EBICS er                                                                                                    | stellen                                                                                                    |              |   |
|----------------------------------------------------------------------------------------------------|------------------------------------------------------------------------------|----------------------------------------------------------------------------------------------------|----------------------------------------------------------------------------------------------------|--------------|---|
| Bitte die erforderlichen Ko                                                                                                    | nten markieren                                                               |                                                                                                    |                                                                                                    |              |   |
| ntenauswahl                                                                                                    |                                                                              |                                                                                                    |                                                                                                    |              |   |
| Ziehen Sie eine Spaltenübersch                                                                                                    | hrift in diesen Bereich, um nach dieser Spalte a                             | zu gruppieren                                                                                                    |                                                                                                    |              |   |
| Bankleitzahl                                                                                                    | Kontonummer                                                                  | Kontobezeichnung                                                                                                    | nächste Fälligkeit                                                                                                    | BPD-Kürzel   |   |
| R <mark>B</mark> C                                                                                                    | a 🗖 c                                                                        | REC                                                                                                    | =                                                                                                    | a 🛛 c        |   |
| 52060410                                                                                                    | 2160                                                                         | EBL-Testkonto                                                                                                    | 29.11.2022                                                                                                    | EB-TestEBICS |   |
| 52060410                                                                                                    | 100002160                                                                    | 100002160                                                                                                    |                                                                                                    | EB-TestEBICS |   |
|                                                                                                    |                                                                              |                                                                                                    |                                                                                                    |              |   |
| rgaben                                                                                                    |                                                                              | Sort                                                                                                    | erung der Aufträge nach                                                                                                    |              | _ |
| igaben<br>nur Überweisungen                                                                                                    | _                                                                            | Sort<br>O N                                                                                                    | erung der Aufträge nach<br>ummer                                                                                                    |              | - |
| rgaben<br>nur Überweisungen<br>nur Lastschriften                                                                                                    |                                                                              | Sort<br>N<br>K                                                                                                    | erung der Aufträge nach<br>ummer<br>ontobezeichnung Auftraggeber                                                                                                    |              | _ |
| gaben<br>nur Überweisungen<br>nur Lastschriften<br>Überweisungen und Lastsch                                                                                                    | riften                                                                       | Sort<br>N<br>K<br>N                                                                                                    | erung der Aufträge nach<br>ummer<br>ontobezeichnung Auftraggeber<br>ame Zempf. / Zpfl.                                                                                     |              | - |
| <b>gaben</b><br>nur Überweisungen<br>nur Lastschriften<br>Überweisungen und Lastsch                                                                                                    | ríften                                                                       | Sort<br>N<br>K<br>N<br>E<br>N                                                                                                    | erung der Aufträge nach<br>ummer<br>ontobezeichnung Auftraggeber<br>ame Zempf. / Zpfl.<br>LZ/Ktonr. Zempf. / Zpfl.<br>ettobetae                                            |              | _ |
| gaben<br>nur Überweisungen<br>nur Lastschriften<br>Überweisungen und Lastsch<br>als Einzelaufträge versenden                                                                                                | riften                                                                       | Sort<br>N<br>K<br>D<br>E<br>D<br>E | erung der Aufträge nach<br>ummer<br>ontobezeichnung Auftraggeber<br>ame Zempf. / Zpfl.<br>LZ/Ktonr. Zempf. / Zpfl.<br>ettobetrag<br>iliokeit                               |              | _ |
| gaben<br>nur Überweisungen<br>nur Lastschriften<br>Überweisungen und Lastsch<br>als Einzelaufträge versenden<br>nicht mehrere Konten in eine                                                                | riften<br>em Job zusammenfassen                                              | Sort<br>N<br>K<br>D<br>P<br>E<br>D<br>N<br>E<br>F                                                                                                    | erung der Aufträge nach<br>ummer<br>ontobezeichnung Auftraggeber<br>ame Zempf. / Zpfl.<br>LZ/Ktonr. Zempf. / Zpfl.<br>ettobetrag<br>alligkeit                              |              | - |
| gaben<br>nur Überweisungen<br>nur Lastschriften<br>Überweisungen und Lastsch<br>als Einzelaufträge versenden<br>nicht mehrere Konten in eine<br>Fälligkeitsdatum 29.11.22 bz                                | riften<br>em Job zusammenfassen<br>w. bei SEPA-Lastschriften bis Versanddatu | Sort                                                                                                    | erung der Aufträge nach<br>ummer<br>ontobezeichnung Auftraggeber<br>ame Zempf. / Zpfl.<br>LZ/Ktonr. Zempf. / Zpfl.<br>ettobetrag<br>illigkeit                              |              | _ |
| rgaben<br>nur Überweisungen<br>nur Lastschriften<br>Überweisungen und Lastsch<br>als Einzelaufträge versenden<br>nicht mehrere Konten in eine<br>Fälligkeitsdatum 29,11.22 bz<br>führungsdatum bei der Banl | riften<br>em Job zusammenfassen<br>w. bei SEPA-Lastschriften bis Versanddatu | Sort                                                                                                    | erung der Aufträge nach<br>ummer<br>ontobezeichnung Auftraggeber<br>ame Zempf. / Zpfl.<br>LZ/Ktonr. Zempf. / Zpfl.<br>ettobetrag<br>illigkeit<br>ur Auftragsgruppe von bis |              | - |
| rgaben<br>nur Überweisungen<br>nur Lastschriften<br>Überweisungen und Lastsch<br>als Einzelaufträge versenden<br>nicht mehrere Konten in eine<br>Fälligkeitsdatum 29.11.22 bz<br>führungsdatum bei der Banl | riften<br>em Job zusammenfassen<br>w. bei SEPA-Lastschriften bis Versanddatu | Sort                                                                                                    | erung der Aufträge nach<br>ummer<br>ontobezeichnung Auftraggeber<br>ame Zempf. / Zpfl.<br>LZ/Ktonr. Zempf. / Zpfl.<br>ettobetrag<br>illigkeit<br>ur Auftragsgruppe von bis |              | _ |

Profi cash Aufträge erfassen, bearbeiten und senden Team E-Business Telefon 0561 7887-4200 e-business@eb.de

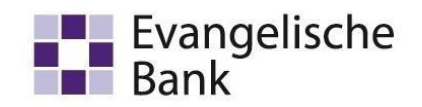

3. In dem sich nun öffnenden Fenster werden Ihnen Ihre fälligen Aufträge angezeigt. Bitte prüfen Sie die hier ersichtlichen Angaben. Sollten diese für Sie i.O. sein, gehen Sie bitte auf "Erstellen".

| espeicherter Filter ausge  | ewählt 🔽 Löschen                                                               | Speichern                                                                                                    |                                                                                                    |                                                                                                    |                                                                                                    |                                                                                                    |                                                                                                    |
|----------------------------|--------------------------------------------------------------------------------|----------------------------------------------------------------------------------------------------|----------------------------------------------------------------------------------------------------|----------------------------------------------------------------------------------------------------|----------------------------------------------------------------------------------------------------|----------------------------------------------------------------------------------------------------|----------------------------------------------------------------------------------------------------|
| überschrift in diesen Bere | ich, um nach dieser Spalte zu gr                                               | ruppieren                                                                                                    |                                                                                                    |                                                                                                    |                                                                                                    |                                                                                                    | C                                                                                                    |
| fällig                     | Zpfl. / Zempf.                                                                 | BLZ                                                                                                    | Verwendungszweck                                                                                                    | Betrag                                                                                                    |                                                                                                    | Art                                                                                                    |                                                                                                    |
| -                          | all c                                                                          |                                                                                                    | affer                                                                                                    | _                                                                                                    | i Tr                                                                                                    | alle                                                                                                    | -                                                                                                    |
| 29.11.2022                 | Kirchenkreis KCG                                                               | 52060410                                                                                                    | Anzahlung Gutachten                                                                                                    | 0,01                                                                                                    | EUR                                                                                                    | SÜ                                                                                                    |                                                                                                    |
|                            |                                                                                |                                                                                                    |                                                                                                    |                                                                                                    |                                                                                                    |                                                                                                    | _                                                                                                    |
|                            |                                                                                |                                                                                                    |                                                                                                    |                                                                                                    |                                                                                                    |                                                                                                    |                                                                                                    |
| 1                          |                                                                                | Betrag 0,01                                                                                                    | EUR                                                                                                    | _                                                                                                    |                                                                                                    |                                                                                                    | -                                                                                                    |
|                            | speicherter Filter ausge<br>überschrift in diesen Bere<br>fallig<br>29.11.2022 | sspeicherter Filter ausgewählt<br>überschrift in diesen Bereich, um nach dieser Spalte zu gr<br>fallig Zpfl. / Zempf.<br>29.11.2022 Kirchenkreis KCG | sspeicherter Filter ausgewählt V Löschen Speicherm<br>überschrift in diesen Bereich, um nach dieser Spalte zu gruppleren<br>fällig Zpfl. / Zempf. BLZ<br>29.11.2022 Kirchenkreis KCG 52060410 | sspeicherter Filter ausgewählt  Löschen Speichern  Überschrift in diesen Bereich, um nach dieser Spalte zu gruppieren  fällig Zpfl. / Zempf. BLZ Verwendungszweck 29.11.2022 Kirchenkreis KCG 52060410 Anzahlung Gutachten | sspeicherter Filter ausgewählt V Löschen Speichern<br>überschrift in diesen Bereich, um nach dieser Spalte zu gruppieren<br>fällig Zpfl. / Zempf. BLZ Verwendungszweck Betrag<br>29.11.2022 Kirchenkreis KCG 52060410 Anzahlung Gutachten 0,01 | isspeicherter Filter ausgewählt V Löschen Speichern<br>überschrift in diesen Bereich, um nach dieser Spalte zu gruppieren<br>fallig Zpfl. / Zempf. BLZ Verwendungszweck Betrag<br>29.11.2022 Kirchenkreis KCG 52060410 Anzahlung Gutachten 0,01 EUR | sspeicherter Filter ausgewählt V Löschen Speichern<br>überschrift in diesen Bereich, um nach dieser Spalte zu gruppieren<br>fällig Zpfl. / Zempf. BLZ Verwendungszweck Betrag Art<br>29.11.2022 Kirchenkreis KCG 52060410 Anzahlung Gutachten 0,01 EUR SÜ |

- 4. Anschließend öffnet sich die Druckauswahl. Diese können Sie schließen.
- 5. Gehen Sie nun über den Reiter "Datentransfer" auf "Datenübertragung durchführen".

| al 🔻               |                         |                                 |                                 |                                   |                       |                       | Profi cash                            |                          |                               |
|--------------------|-------------------------|---------------------------------|---------------------------------|-----------------------------------|-----------------------|-----------------------|---------------------------------------|--------------------------|-------------------------------|
| <b>I</b> -         | Kontoinformati          | onen Zahlungsv                  | erkehr Ausla                    | ndszahlungsverke                  | hr Dater              | ntransfer             | Services Einstell                     | ungen                    |                               |
| <b>[</b> ]         |                         | 4                               |                                 | ₹.                                | >                     | -                     | 2                                     | €                        | <u>_</u>                      |
| Job<br>erstellen • | Job<br>unterschreiben • | Datenübertragung<br>durchführen | Datei<br>freigeben <del>•</del> | Import-/Export-<br>Beschreibungen | Import<br>ausführen • | Export<br>ausführen • | Rückgabefähige<br>Lastschriften verwa | e Handy<br>Iten aufladen | Daten Finanzgruppe<br>abrufen |
|                    | Jobs                    | Datenübertragung                | Dateifreigaben                  | Imp                               | oort / Export         |                       |                                       | Sonstiges                |                               |

Profi cash Aufträge erfassen, bearbeiten und senden Team E-Business Telefon 0561 7887-4200 e-business@eb.de

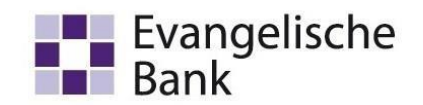

6. Bitte markieren Sie die zu sendenden Jobs. Die Zahlungsverkehrsjobs erkennen Sie an der Spalte "Art" und dem darin befindlichen "ZV". Gehen Sie dann auf "Senden". Im Anschluss müssen Sie die Jobs nur noch autorisieren.

| ır Jo   | obs anzeigen                                            | zu Kontokategorie                                                                                    |                                                        |                                                      | ~                                                         |                          |                                              |                | alle nicht erfolgre | eichen Jobs markie |
|---------|---------------------------------------------------------|----------------------------------------------------------------------------------------------------|--------------------------------------------------------|------------------------------------------------------|-----------------------------------------------------------|--------------------------|----------------------------------------------|----------------|---------------------|--------------------|
| ol      | os                                                      |                                                                                                    |                                                        |                                                      |                                                           |                          |                                              |                |                     |                    |
|         | 10 1 10 120 S                                           |                                                                                                    | p-1_                                                   |                                                      | 1                                                         | takana                   |                                              |                |                     |                    |
| A       | ctueller Filter:                                        | Kein gespeichertei                                                                                   | r Filter ausgewa                                       | ahit                                                 | Loschen Spe                                               | lichern                  |                                              |                |                     |                    |
| A       | ktueller Filter:<br>Ziehen Sie ein                      | Kein gespeichertei<br>e Spaltenüberschrift i                                                         | n diesen Bereich                                       | n, um nach dieser                                    | Spalte zu gruppiere                                       | en                       |                                              |                |                     |                    |
| AI      | ktueller Filter:<br>Ziehen Sie ein<br>Nr                | Kein gespeichertei<br>e Spaltenüberschrift i<br>Kontobezeic                                          | n diesen Bereich<br>BLZ                                | n, um nach dieser<br>KtoNr                           | Spalte zu gruppiere<br>Verfahren                          | en Art                   | Übertragung                                  | ok             | Betrag              | Bankausführ        |
| AI      | ktueller Filter:<br>Ziehen Sie ein<br>Nr<br>=           | Kein gespeicherter                                                                                   | n diesen Bereich<br>BLZ                                | n, um nach dieser<br>KtoNr                           | Spalte zu gruppiere<br>Verfahren                          | Art Art                  | Übertragung<br>=                             | ok<br>#Ec      | Betrag              | Bankausführ        |
| T       | ktueller Filter:<br>Ziehen Sie ein<br>Nr<br>=<br>1      | Kein gespeicherten<br>e Spaltenüberschrift i<br>Kontobezeic<br>allic<br>EBL-Testkonto                | n diesen Bereich<br>BLZ<br>1000<br>52060410            | Anit View Nach dieser<br>KtoNr<br>REC<br>2160        | Spalte zu gruppiere<br>Verfahren<br>REC<br>EBICS          | Art<br>UMS               | Übertragung<br>=<br>14.09.2022               | ok<br>#IIC     | Betrag<br>#@c       | Bankausführ        |
| Al<br>T | ktueller Filter:<br>Ziehen Sie ein<br>Nr<br>=<br>1<br>2 | Kein gespeicherten<br>e Spaltenüberschrift i<br>Kontobezeic<br>#Ec<br>EBL-Testkonto<br>EBL-Testkonto | n diesen Bereich<br>BLZ<br>s@c<br>52060410<br>52060410 | Anit Vin nach dieser<br>KtoNr<br>REC<br>2160<br>2160 | Spalte zu gruppiere<br>Verfahren<br>#@c<br>EBICS<br>EBICS | Art<br>REC<br>UMS<br>PTK | Übertragung<br>=<br>14.09.2022<br>26.10.2022 | ok<br>Rēc<br>+ | Betrag<br>n©c       | Bankausführ        |

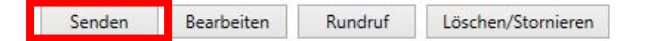

Bitte die zu sendenden Jobs markieren

Beenden